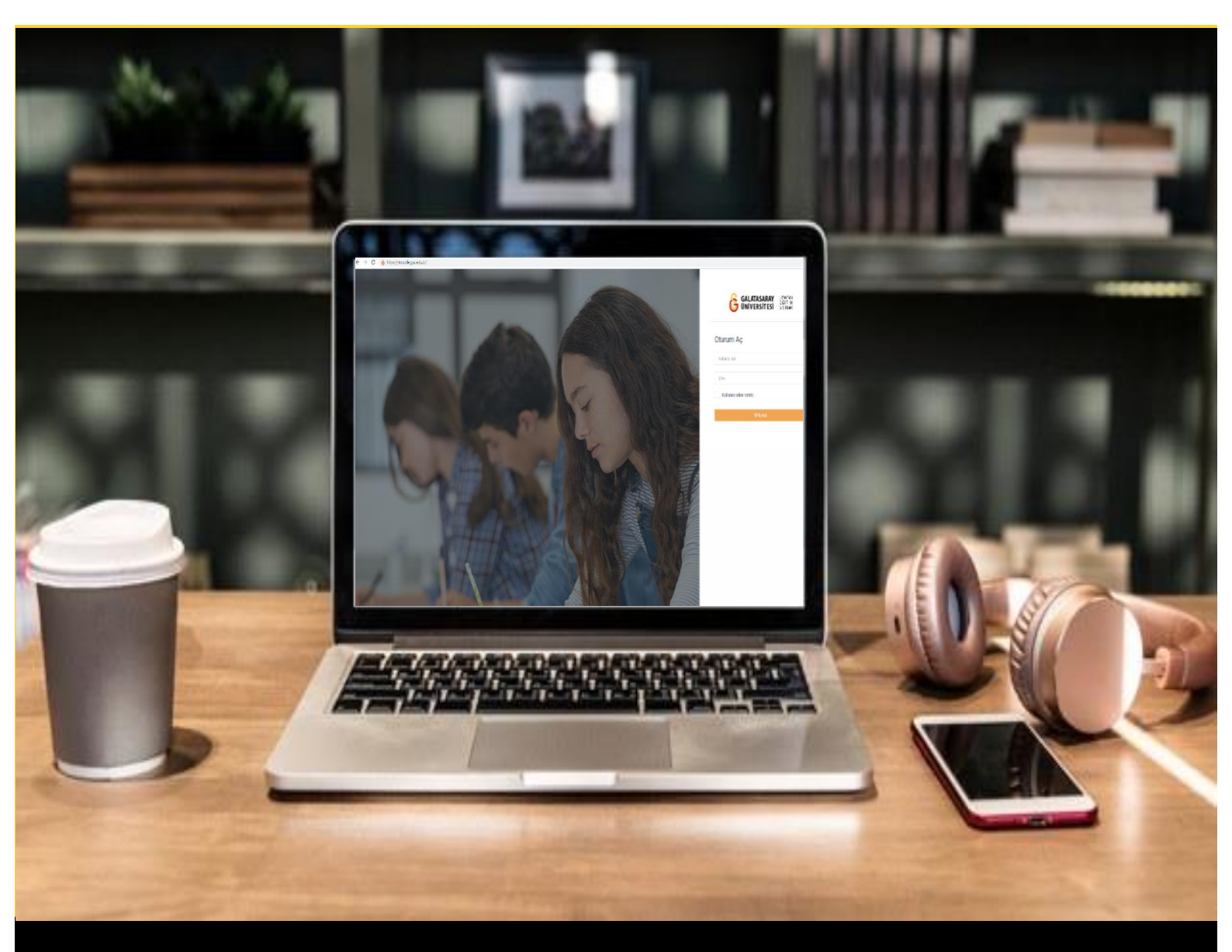

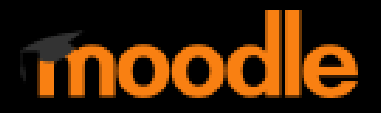

# AKADEMİSYENLER İÇİN KULLANIM KILAVUZU

Moodle'da Ödev Etkinliği Cevaplarını Görüntüleme ve Notlandırma

# GALATASARAY ÜNİVERSİTESİ UZAKTAN EĞİTİM UYGULAMA VE ARAŞTIRMA MERKEZİ

Galatasaray Üniversitesi Uzaktan Eğitim Uygulama ve Araştırma Merkezi

https://uzem.gsu.edu.tr/

# ÖDEV GÖNDERİMLERİNİ GÖRÜNTÜLEME

Moodle'da daha önceden oluşturmuş olduğumuz bir ödevin gönderimleri görüntülemek, indirmek ve notlandırmak için ilk olarak ders sayfasındaki ödev etkinliğe tıklamak gerekmektedir (Bkz. Şekil 1).

| 6  | ≡ [] Sor | v Türkçe (tr) ▼                             |
|----|----------|---------------------------------------------|
| \$ |          | HAFTA 1: Moodle'a Giriş                     |
| *  |          | O Okumalar     OKitap 1.pdf                 |
| U  |          | O Kitap 2.pdf<br>O Kitap 3 odf              |
| ¥  |          | Klasörü indir                               |
| Ⅲ  |          | •                                           |
| D  |          | HAFTA 2: Moodle'da Derse Doküman Ekleme     |
| D  | 1        |                                             |
| D  | •        | HAFTA 3: Moodle'da Ödev Oluşturma           |
| D  |          |                                             |
| D  |          | HAFTA 4: Sinav                              |
| 6  |          | Sinav 1 (Manuel Çoktan Seçmeli Soru Ekleme) |
| æ  |          | Sinav 2 (Soru Bankasindan Soru Ekleme)      |
|    |          | Sinay 4 (Rapor Görüntüleme)                 |

## Şekil 1 Ders sayfasında ödev görünümü

Ödev etkinliği tıklanınca Şekil 2'deki ödev ayarları özetinin yer aldığı sayfa açılacaktır. Bu sayfada sırasıyla, ödev başlığı, ödevle ilgili eklemiş olduğumuz yönerge ve açıklamalar, ödev için yüklediğimiz doküman görüntülenebilmektedir. Notlandırma özeti bölümünde:

Öğrencilerden gizli bölümünün Hayır olarak ayarlandığını yani öğrencilerin ödevi görüntüleyebildiklerini görüntülemekteyiz.

Katılımcılar 2, dersi alan ödevi görüntüleyen öğrenci sayısının 2 olduğunu ifade etmektedir.

**Taslaklar** 1, öğrencilerden birinin ödev taslak olarak bıraktığını diğer bir deyişle henüz tamamlamadığını ifade etmektedir.

**Gönderilen** 1 ve **Notlandırılması gereken** 1, ödevi tamamlayan öğrenci sayısını ve dolayısıyla 1 ödevin notlandırılması gerektiğini ifade etmektedir.

Son teslim tarihi, ödevin eğitmen tarafından teslim edilmesi istenen son telim tarihidir. Son olarak ödevin tamamlanması için kalan süre görüntülenmektedir.

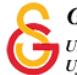

| Açıklama                |               |                                  |
|-------------------------|---------------|----------------------------------|
| Yönerge                 |               |                                  |
| Odev 1- Sorular.pdf     | 14 October 20 | 021, 12:30                       |
| Notlandırma özeti       |               |                                  |
| Öğrencilerden gizli     |               | Hayır                            |
| Katılımcılar            |               | 2                                |
| Taslaklar               | •             | 1                                |
| Gönderilen              |               | 1                                |
| Notlandırılması gereken |               | 1                                |
| Son teslim tarihi       |               | 21 October 2021, Thursday, 00:00 |
| Kalan süre              |               | 6 gün 10 saat                    |

Şekil 2 Ödev ayarları özeti

Şekil 2'nin alt bölümünde yer alan 3'teki ödev gönderimleri sayfası açılacaktır. Bu sayfada öğrencileri, öğrencilerin eposta adreslerini, ödev teslim durumunu, Not bölümü, öğrencinin ödevle ilgili son düzenleme tarihini, sisteme yüklediği dokümanı görüntüleyebiliriz. Örneğin, Şekil 3'teki ödevde üst satırdaki öğrencinin ödevini gönderdiğini ancak alt satırdaki öğrencinin hala ödev üzerinde çalışmaya devam ettiğini görüntülemeketeyiz.

| dı Tu<br>oyadı ( | m A<br>Tüm    | B         | СС        | D<br>Ç     | E | F   | G   | H    | I    | I     | ]<br>]<br>] | K     | L<br>K | M<br>L | N            | 0           | Ö<br>O         | P         | R | S<br>R   | \$<br>S | T<br>Ş | U<br>T | 0<br>U | v<br>0 | Y | Z<br>Y | Q<br>Z                     | W<br>Q                  | x<br>w     | X |                         |       |
|------------------|---------------|-----------|-----------|------------|---|-----|-----|------|------|-------|-------------|-------|--------|--------|--------------|-------------|----------------|-----------|---|----------|---------|--------|--------|--------|--------|---|--------|----------------------------|-------------------------|------------|---|-------------------------|-------|
| Seç              | Kulla<br>resm | nici<br>İ | Ad<br>So  | /<br>/adi  |   | E-p | ost | a a( | dres |       |             |       |        |        | Dun          | ım          |                |           |   | Not<br>- | i.      |        | Dü     | izen   | le     |   |        | Son<br>düzi<br>(gör        | enle<br>ider            | me<br>im)  |   | Dosya gönderimleri<br>— |       |
| 0                | n             | )         | Og<br>tes | renci<br>t | 1 | a'  |     |      | )gm  | ail.( | com         | (     |        |        | Notl<br>için | and<br>gön  | ırılm<br>deril | ası<br>di |   | N        | lot     |        | 1      | Düze   | enle   | • |        | 14 0<br>202<br>Thu<br>13:1 | )cto<br>1,<br>rsda<br>8 | ber<br>ıy, | S | O Ödev 1- Ogre          | nci1a |
| 0                | n             | )         |           | em<br>Co   | 2 | 21  | 6.2 |      | 1.E. | 16    | þgm         | ail.c | om     |        | Tasl<br>(gör | ak<br>ideri | ilmei          | miş)      | , | N        | lot     |        | I      | Düze   | enle   | • |        | 14 0<br>202<br>Thu<br>13:1 | )cto<br>1,<br>rsda<br>9 | ber<br>ay, |   | O Ödev 1- Ogre          | nci2a |

Şekil 3 Ödev gönderimleri sayfası 1

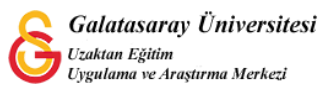

Aynı sayfayı sağa kaydırdığımızda (Bkz. Şekil 4) öğrencinin bize yazdığı yorumları görüntüleyebiliriz. Örneğin, üste satırdaki öğrencinin bize 1 yorum yazdığını görmekteyiz.

| Ödev<br>Notlandırma | 1<br>eylemi Seç                    |          | ÷                 |                                           |                                                         |                            |                              |
|---------------------|------------------------------------|----------|-------------------|-------------------------------------------|---------------------------------------------------------|----------------------------|------------------------------|
| Adı Tüm             | ABCÇD                              | EFGH     | IIJKL             | . M N O                                   | ÖPRSŞTUÜVYZQWX                                          |                            |                              |
| Soyadı 🛛 Tü         | m A B C Ç I                        | DEFG     | НІЈК              | LMN                                       | DÖPRSŞTUÜVYZQWX                                         |                            |                              |
|                     | Durum                              | Not<br>— | Düzenle<br>—      | Son<br>düzenleme<br>(gönderim)<br>—       | Dosya gönderimleri<br>—                                 | Gönderim<br>yorumları<br>— | Son<br>düzenle<br>(not)<br>— |
| m                   | Notlandırılması<br>için gönderildi | Not      | Düzenle 🕶         | 14 October<br>2021,<br>Thursday,<br>13:18 | Ödev 1- Ogrenci1ad_soyad.pdf 14 October 2021, 13:18     | Vorumlar<br>(1)            | •                            |
| ımail.com           | Taslak<br>(gönderilmemiş)          | Not      | Düzenle 🕶         | 14 October<br>2021,<br>Thursday,<br>13:19 | Ödev 1- Ogrenci2ad_soyad.pdf     14 October 2021, 13:19 | Vorumlar<br>(0)            |                              |
| Seçiler             | nlerle                             |          | Gönderimleri kili | tle                                       | ¢ Git                                                   |                            |                              |

#### Şekil 4 Ödev gönderimleri sayfası 2

Öğrenci yorumuna tıklandığında Şekil 5'teki açıklama görüntülenecektir. Bu bölümde öğrenciye bir cevap yazıp Yorumu Kaydet diyebiliriz.

| Notlandırılması<br>için gönderildi | 14 October<br>2021,<br>Thursday,<br>13:18 | <ul> <li>Ödev 1- Ogrenci1ad_soyad.pdf<br/>14 October 2021, 13:18</li> </ul> | <ul> <li>Yorumlar         <ul> <li>Ogr                 nci1                 nci1                 test-14                 Oct                 2021,                 Thu,                 13:18                 Ek süre (1                 gün)                 verebilir                 misiniz?                 Yorum ekle                 Yorumu kaydet  </li></ul></li></ul> |
|------------------------------------|-------------------------------------------|-----------------------------------------------------------------------------|----------------------------------------------------------------------------------------------------|
|------------------------------------|-------------------------------------------|-----------------------------------------------------------------------------|----------------------------------------------------------------------------------------------------|

Şekil 5 Ödev yorumlarını görüntüleme

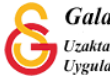

# ÖDEVE EK SÜRE TANIMA, ÖDEVİ TASLAĞA DÖNÜŞTÜRME

Şekil 6'da Düzenle menüsünden ilgili her bir ödev için Not, Ek süre tanı ve Gönderimi taslağa dönüştür seçenekleri yer almaktadır. Her bir öğrenciye çeşitli sebeplerle (Ör, sağlık problemi vb.) ek süre tanınmak istenirse bu bölümden ayarlama yapılabilir ya da bir öğrenci yanlış bir doküman yüklediğinde tekrar yükleme yapabilmesi için ödevi taslağa dönüştürülebilir.

| Durum<br>-                         | Not<br>—                  | Düzenle<br>—        |                                           | Dosya gönderimleri<br>–                                |
|------------------------------------|---------------------------|---------------------|-------------------------------------------|--------------------------------------------------------|
| Notlandırılması<br>için gönderildi | Not                       | Düzenle 👻           | 14 October<br>2021,<br>Thursday,<br>13:18 | O Ödev 1- Ogrenci1ad_soyad.pdf<br>14 October 2021, 13: |
| Taslak<br>(gönderilmemiş)          | Ek süre tan<br>Gönderimi, | ı<br>taslağa döndür | 14 October<br>2021,<br>Thursday,<br>13:19 | O Ödev 1- Ogrenci2ad_soyad.pdf<br>14 October 2021, 13: |

Şekil 6 Ödev notlandırma, ek süre tabıma, ödevi taslağa dönüştürme

## ÖDEV GÖNDERİMLERİNİ TOPLU OLARAK İNDİRME

Ödevleri toplu olarak indirilebilmek için ödev sayfasındaki Notlandırma eylemi bölümünde Bütün Gönderimleri indir dediğimizde tüm ödev dokümanları tek bir dosya olarak bilgisayarımıza inecektir (Bkz. Şekil 7). Burada dikkat edilmesi gereken nokta, tüm öğrencilerin ödevi tamamladıklarından emin olduktan sonra ödevleri indirmektir. Aksi halde ödevini taslak halinde bırakan öğrencilerin ödevlerinin son halini tekrar indirmek gerekecektir.

| Öde<br>Notlandi<br>Adı 🛺 | ev 1<br>Irma eylemi     | ✓ S<br>B | ec<br>ütü<br>lot c | n gi | önde | erii<br>ie t | mler<br>bak | ri ir | ndir |      |    | I | J | к | L | м | N    | 0   | Ö    | P    | R | S       | Ş   | Т | U | Û         | V   | Y | Z | Q              | W                  | x           |         |                         |
|--------------------------|-------------------------|----------|--------------------|------|------|--------------|-------------|-------|------|------|----|---|---|---|---|---|------|-----|------|------|---|---------|-----|---|---|-----------|-----|---|---|----------------|--------------------|-------------|---------|-------------------------|
| Soyadı                   | Tüm A                   | в        | с                  | ç    | D    |              | E           | F     | G    | н    | )( |   | I | J | К | L | М    | Ν   | 0    | Ö    | P | R       | S   | Ş | T | U         | Ü   | ۷ | Y | Z              | Q                  | W           | X       |                         |
| Seç                      | Kullanıcı<br>resmi<br>— | A<br>S   | (di /<br>loya      | ıdı  |      |              | E-pc<br>_   | ost   | a a  | dres | si |   |   |   |   |   | Duri | m   |      |      |   | No<br>— | t   |   | D | üzer<br>• | nle |   |   | Sc<br>dü<br>(g | on<br>izen<br>önde | lem<br>erim | e<br>1) | Dosya gönderimleri<br>— |
|                          | -                       | 0        | lara               | noi  | 1    |              |             |       |      |      |    |   |   |   |   |   | lat  | and | rilo | 1901 |   |         | Not |   | ì |           |     |   |   | 14             | 0ct                | tobe        | er      | A Öday 1- Ograppi1      |

Şekil 7 Ödevleri toplu olarak indirme

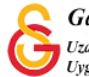

# ÖDEV NOTLANDIRMA

Şekil 6'da Düzenle menüsünden Not seçeneği seçildiğinde Şekil 8'deki ödev notlandırma sayfası açılacaktır. Bu bölümde öğrencinin yüklediği doküman görüntülenmektedir. Not bölümünde öğrencinin görüntüleyeceği not girilebilir, geribildirim yorumları bölümünden ise öğrenciye bir geribildirim yazılabilir.

| jönderildi<br>i düzenleneyem<br>ıci1ad_soyad.pd | ez                             |                               |                               |                               |                               |
|-------------------------------------------------|--------------------------------|-------------------------------|-------------------------------|-------------------------------|-------------------------------|
| i düzenleneyem<br>ici1ad_soyad.pd               | ez                             |                               |                               |                               |                               |
| i düzenleneyem<br>ici1ad_soyad.pd               | ez                             |                               |                               |                               |                               |
| i düzenleneyemi<br>ici1ad_soyad.pd              | ez                             |                               |                               |                               |                               |
| ci1ad_soyad.pd                                  | lf                             |                               |                               |                               |                               |
|                                                 |                                | 14 October 202                | 1, 13:18                      |                               |                               |
|                                                 |                                |                               |                               |                               |                               |
|                                                 |                                |                               |                               |                               |                               |
| u<br>uanki notu                                 |                                |                               | -                             |                               | Ø                             |
| rumları                                         |                                |                               |                               |                               | 8                             |
| BI                                              | ≡ ⊨                            | ବ୍ତ 🖏 📫                       |                               | <sup>6</sup> ሪ ዙን             |                               |
| t<br>şı                                         | itu<br>suanki notu<br>orumları | tu<br>suanki notu<br>orumlari | tu<br>suanki notu<br>orumlari | tu<br>suanki notu<br>orumlari | tu<br>suanki notu<br>orumlari |

#### Şekil 8 Ödev notlandırma sayfası

Ödev notlandırıldıktan sonra Şekil 9'daki gibi verilen not, ödev sayfasında ve öğrenci sayfasında görüntülenecektir.

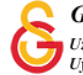

| Öde<br>Notlanı<br>Adı C | ev 1<br>dırma eylemi<br>Tum A B<br>Tüm A | Seç<br>C Ç D E<br>B C Ç D | ¢<br>FGHIJKL<br>EFGHIJK   | M N O Õ P R<br>L M N O Õ P                          | S Ş T U Û<br>R S Ş T U | VYZQW<br>OVYZQ | / x<br>w x                                |                         |
|-------------------------|------------------------------------------|---------------------------|---------------------------|-----------------------------------------------------|------------------------|----------------|-------------------------------------------|-------------------------|
| Seç<br>■                | Kullanıcı<br>resmi<br>—                  | Adı /<br>Soyadı<br>—      | E-posta adresi<br>—       | Durum<br>—                                          | Not<br>—               | Düzenle<br>—   | Son<br>düzenleme<br>(gönderim)<br>—       | Dosya gönderimleri<br>— |
|                         | A                                        | Ogrenci1<br>test          | ene?305@gmail.com         | Notlandırılması<br>için gönderildi<br>Notlandırıldı | Not<br>100,00 / 100,00 | Düzenle 💌      | 14 October<br>2021,<br>Thursday,<br>13:18 | Ödev 1- Ogr             |
|                         | Ω                                        | UZEM<br>Ogrenci2          | econal etc.etcs@gmail.com | Taslak<br>(gönderilmemiş)                           | Not                    | Düzenle 🗸      | 14 October<br>2021,<br>Thursday,<br>13:19 | Ödev 1- Ogi             |
| S                       | eçilenlerle                              |                           | Gönderimleri kilitle      | ¢                                                   | iit                    |                |                                           |                         |

Şekil 9 Notlandırılan ödev görünümü

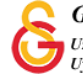